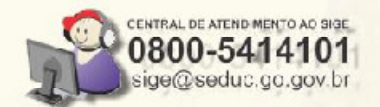

## TRATAMENTO DE ALUNOS INDISPONÍVEIS APÓS MIGRAÇÃO PARA VERSÃO ONLINE

Utilização das ferramentas para restauração de dados alunos das inconsistências

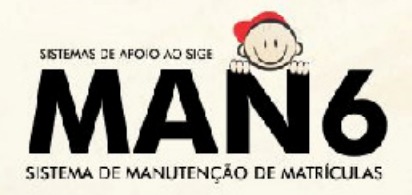

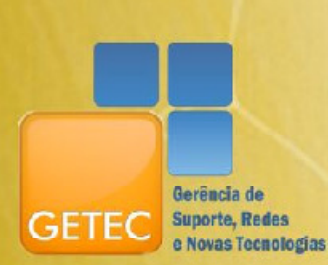

SECRETARIA DE EDUCAÇÃO

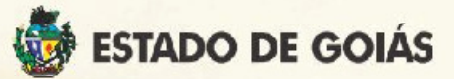

# Objetivo

Este manual tem como objetivo apresentar o passo a passo para utilização das Ferramentas de Inconsistências:

- 1. Alunos com Nomes Diferentes;
- 2. Alunos em Mais de uma UE;
- 3. Alunos com Matrículas Duplicadas na mesma UE;

Estas ferramentas permitirão solucionar/resolver as inconsistências das Unidades Escolares que foram migradas para Online e SOMENTE das escolas que forma migradas.

As inconsistências após o processo de migração e/ou de escolas locais devem seguir os procedimentos do MAN6 já conhecido pelos suportes.

As ferramentas foram criadas para resolver as inconsistências da migração, enquanto houver inconsistências deste período, os processos anteriores, ou seja, os relatórios de inconsistências anteriores, estão suspensos.

## Conhecendo as Ferramentas

### 1. Ferramenta: Alunos com Nomes Diferentes

Esta ferramenta restaurará os dados dos alunos que figuravam no relatório de inconsistência aluno com nomes diferentes quando a escola foi migrada para versão Online.

Os procedimentos existentes serão os mesmos, a escola deverá informar em qual base (Escola/Seduc) o nome de cada aluno está correto conforme documentação do aluno.

Em alguns casos, o nome do aluno poderá figurar de forma totalmente diferente e, na impossibilidade de identificar de que se trata do mesmo aluno, o procedimento a ser realizado deverá ser o de assinalar a opção **Enviar para ANÁLISE**. Desta forma o sistema não restaurará os dados do aluno até que eles sejam analisados e se possa tomar uma decisão da solução a ser aplicada.

Veja a seguir o passo a passo:

1. Acesse o sistema de Manutenção de Matrícula (MAN6);

|                                                                                            | Secretaria de Estac                                                                                                    | lo da Educação                                                                                                    |
|--------------------------------------------------------------------------------------------|----------------------------------------------------------------------------------------------------|----------------------------------------------------------------------------------------------------|
| Módulos<br>Recursos Humanos<br>Planejamento<br>Ap. Juridico e Adm.<br>Educacional<br>Getec | ÚLTIMOS SISTEMAS ACESSADOS     Informações     Gerenciais     Informatização     Ção das     Escolas     Accesse o sistema de     Manutenção da Matrícula | DEFAULT<br>Helpdesk<br>Helpdesk<br>Alterar sua<br>senha<br>Downloads<br>Composition of the senha<br>Mage Downloads<br>Composition of the senha<br>Composition of the senha<br>Composition of the s |
|                                                                                            | - MAN6                                                                                                    | WEB-MAIL<br>E-mail :                                                                                                    |
|                                                                                            |                                                                                                    | Senha:                                                                                                    |

Figura 1 - Acessando o MAN6

2. No menu Relatório, acesse a opção "Restaurar Dados do Aluno":

|                  | Cadastro    | Relatório     | Arquivo Texto           | Consultar   | Sair |
|------------------|-------------|---------------|-------------------------|-------------|------|
| Province ALTARIA | Din         | > Emissão D   | Do Código Verificador L | Je          |      |
|                  |             | > Quantitati  | vos De Solicitações     |             |      |
|                  |             | > Solicitaçõe | es Por Usuários         |             |      |
|                  |             | > Relatórios  | De Inconsistencias      |             |      |
|                  |             | > Resultado   | Migração                |             |      |
| Sistema          | do Mar      | Restaura      | r Dados Do Aluno        | 01110 20110 |      |
| OISterrie        | a de Mai    | nuquiçau      | ue main                 | cula 2000   |      |
|                  |             |               |                         |             |      |
|                  |             | _             |                         |             |      |
|                  | Opção j     | para restaura | ar os                   |             |      |
|                  | W// dedee a | ام مارسم      |                         |             |      |
|                  | dados d     | io aluno.     |                         |             |      |
|                  |             |               |                         |             |      |
|                  |             |               |                         |             |      |
|                  |             |               |                         |             |      |

Figura 2 – Selecionando a Ferramenta

3. Informe os dados da escola e selecione o tipo de ferramenta:

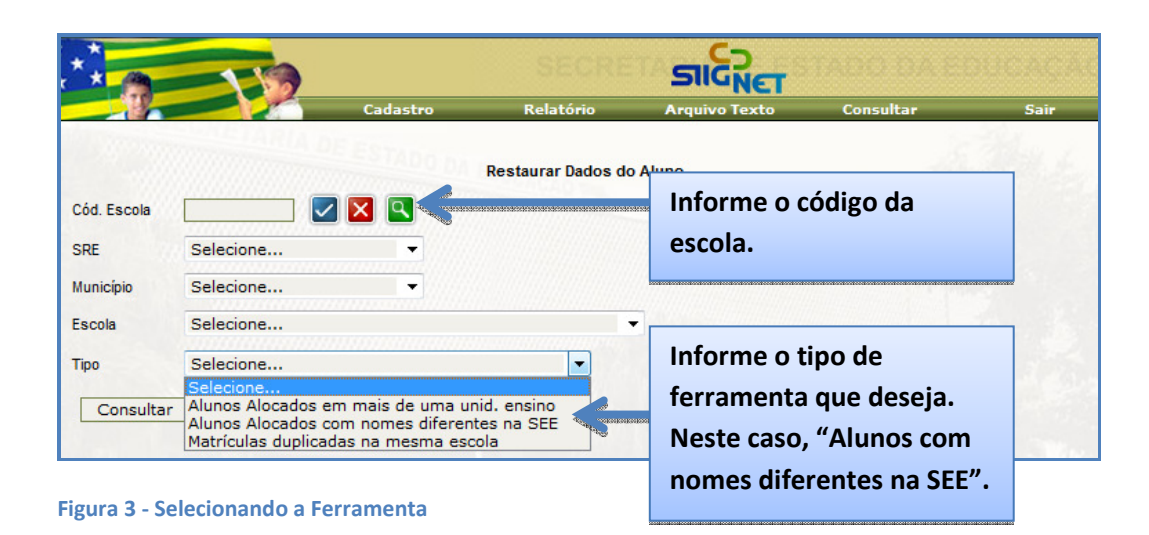

#### 6 **SUPORTE DO SIGE – REDE ESTADUAL** Manual das Ferramentas de Tratamento de Inconsistências

4. Veja a figura 4 e as orientações correspondentes:

| SIIG <sub>NE</sub><br>Cadastro     | T<br>Relatório   | Arquivo Texto              | Consultar                    | Sair                 |
|------------------------------------|------------------|----------------------------|------------------------------|----------------------|
| Restauração d                      | e Dados Cadastra | is - Nomes diferentes      |                              | 10 Mariles 1         |
| nidade de Ensino 5200 COL EST      | ERREIRA          |                            |                              |                      |
|                                    | Restaurar        | Voltar                     |                              |                      |
|                                    |                  |                            |                              | Legenda              |
|                                    |                  |                            | Matricula du<br>Enviado par  | plicada<br>a análise |
| Nome correto na Escola             |                  | Nome correto na Sedi       | IC                           | Enviar para Anális   |
| PHOLLYANNA DE OLIVERA              | PHOLLYA          | NNA PRETE                  | OLIVEIRA                     | 0                    |
| O POLIANA                          | O POLLYAN        | ANDRADE                    |                              | 0                    |
| PRESE CHICAGE SOUSA                | O PRESB          | DE SOUZA                   |                              | 0                    |
| BRAGA                              | C RICARDO        | BRAGA                      |                              | 0                    |
| S O VICTOR DIAS                    | VICTOR           | MARTINS                    |                              | 0                    |
| WANDRESON BOMFIM                   | O WANDRES        | SON BONFIM                 |                              | 0                    |
| 8 C BATISTA                        |                  | BATSITA                    |                              | 0                    |
| Figura 4 - Re                      | estaurando da    | dos - Alunos com no<br>Qua | mes diferente<br>ndo não foi | es.                  |
| está nos dados da Escola ou se est | ·á               | iden                       | tificar se o                 | nome correto         |
|                                    | .a               | do a                       | luno está E                  |                      |
| nos dados contidos na base da Sec  | duc.             | uu a                       | iuno esta E                  |                      |
| A decisão deverá ser tomada        |                  | Sedu                       | ic, enviar o                 | s dados deste        |
| conforme documento nessoal do      |                  | alun                       | o para ANÁ                   | LISE.                |
|                                    |                  |                            |                              |                      |
| aluno.                             |                  |                            |                              |                      |

Os dados enviados para análise não serão restaurados até que se possa tomar uma decisão de qual a solução a ser aplicada. Neste caso, o suporte deverá abrir um Help (Helpdesk – SIIGNet) informando quais os procedimentos deverão ser realizados pela equipe técnica da GETEC, que irá analisar as possibilidades e efetuar as mudanças, caso seja possível.

5. Para auxiliar na identificação do aluno clique no símbolo à esquerda do nome do aluno. Este item contém informações sobre o número de matrícula do aluno, ano letivo, data de nascimento, nome da mãe e do responsável pelo aluno. Veja figura 5:

| *                    |                                  | SECRE              | TARIA DE ES            | tann na                     |                        |
|----------------------|----------------------------------|--------------------|------------------------|-----------------------------|------------------------|
|                      | Cadastro                         | Relatório          | Arquivo Texto          | Consultar                   | Sair                   |
| 10 million           | Restauração                      | de Dados Cadastrai | s - Nomes diferentes   |                             | ic Maler i             |
| Unidade de Ensino 52 | 200 COL EST                      | RREIRA             |                        |                             |                        |
|                      |                                  | Restaurar          | 'oltar                 |                             | Logonda                |
| Clique<br>sobre      | aqui para ver mais o<br>o aluno. | detalhes           |                        | Matrícula du<br>Enviado par | uplicada<br>ra análise |
| Nor                  | ne correto na Escola             |                    | Nome correto na Sed    | uc                          | Enviar para Anális     |
| PHOLLYANNA PIR       | Rete Lourenço de Oliveira        | O PHOLLYAN         | INA PIRETE LOURENCO DE | OLIVEIRA                    | 0                      |
|                      |                                  | Matrícula: 050079  | 7679-3                 |                             |                        |
| Data Nasa            | 05/40/4086                       | Ano Letivo : 2     | 05/12/1086             |                             |                        |
| Nome Mãe             | JOANA D ARC LOURENCO DE OL       | VFIRA              | JOANA D ARC LOURE      | NCO DE OLIVEIRA             |                        |
| Nome Responsável     | JOANA D ARC LOURENCO DE OL       | VEIRA              | JOANA D ARC LOURE      | NCO DE OLIVEIRA             |                        |
| S O POLIANA BARBO    | SA ANDRADE                       | D POLLYAN          | A BARBOSA ANDRADE      |                             | 0                      |
| S PRESB MANOEL D     | DE 5                             | 1                  |                        |                             | 0                      |
| S RICARCO DO CAR     | Este campo cont                  | ém informaç        | ões do                 |                             | 0                      |
| S VICTOR LUCAS M     | 🐣 aluno: número d                | e matrícula.       | ano letivo.            |                             | 0                      |
| S WANDRESON JOA      |                                  |                    | ~~~~~,                 |                             | 0                      |
| S WEYGLE BATISTA     | data de nascime                  | nto, nome d        | a mae e do 🛛 –         |                             | 0                      |
|                      | responsável pela                 | matrícula.         |                        |                             |                        |

Figura 5 - Visualizando detalhes sobre o aluno

### 2. Ferramenta: Alunos em mais de uma Unidade de Ensino

Esta ferramenta restaurará os dados dos alunos que figuravam no relatório de inconsistência aluno em mais de uma Unidade de Ensino quando a escola foi migrada para versão Online.

Os procedimentos a serem aplicados consistem em verificar a movimentação correta de alunos entre as Unidades Escolares: <u>data de</u> <u>entrada e data de saída em cada Unidade Escolar</u>.

<u>A data de entrada</u> do aluno na escola poderá ser observada na Ficha do Aluno, no endereço: ALUNO $\rightarrow$ Ficha do Aluno  $\rightarrow$  Aba Dados Escolares.

|          |                        |              |              | B               | em vindo ao Sl | GE ! |                   |
|----------|------------------------|--------------|--------------|-----------------|----------------|------|-------------------|
|          | ALUNO                  | MOV          |              |                 | DOCUMENTOS     |      | PROGRAMAS         |
| Últin    | Consultar D            | 4:50         |              |                 |                |      |                   |
|          | Ficha do Aluno 🛛 🗧     |              | Ficha do alu | no – Neste item |                |      |                   |
|          | Alocar D               | A CONTRACTOR |              | ~ .             |                |      |                   |
|          | Desalocar              |              | optenha inf  | ormações da     |                |      |                   |
|          | Transporte Escolar 🛛 🗘 |              | data da mat  | rícula (data de |                |      |                   |
|          | Disciplina Facultativa |              | entrada).    |                 |                |      | e                 |
|          | Disciplina Opcional    |              | cintiadaji   | 13              |                | Г    |                   |
|          | Aprov. de Estudo       |              |              |                 |                |      |                   |
|          | Reclassificação D      |              |              |                 |                | -    |                   |
|          | Manutenção D           |              |              |                 |                |      |                   |
|          | Matrícula D            |              |              |                 |                |      | SIGE 6.3.3 ONLINE |
|          |                        |              |              |                 |                |      |                   |
|          |                        |              |              |                 |                |      |                   |
| <u> </u> |                        |              |              |                 |                |      |                   |

Figura 6 - Acessando a ficha do aluno

<u>A data de saída/término</u> do aluno na escola poderá ser observada na funcionalidade Troca de Situação, no endereço: MOVIMENTAÇÃO→Troca de Situação. A saída pode ser por transferência, abandono ou falecimento.

|                                  |                        | Bem vindo ao SIGE !                  |
|----------------------------------|------------------------|--------------------------------------|
| ALUNO                            | MOVIMENTAÇÃO           |                                      |
| Último acesso: 30/9/2010 09:04:5 | Ordem Chamada          |                                      |
|                                  | Notas e Faltas         |                                      |
|                                  | Remanejar Aluno 🛛 👂    |                                      |
|                                  | Progressão Parcial 🛛 👂 |                                      |
|                                  | Trocar Situação        |                                      |
|                                  | Recalcular Média       |                                      |
|                                  |                        | Troca de situação – Neste item       |
|                                  |                        | obtenha informações da data de 🛛 👘 🌅 |
|                                  |                        | ab etch) closes ch onule ob chies    |
|                                  |                        |                                      |
|                                  |                        | término). GE 6.3.3 ONLINE            |
|                                  |                        |                                      |
|                                  |                        |                                      |

Figura 7 - trocando situação do aluno

Não havendo troca de situação do aluno durante o ano letivo, considerará como data término a data de encerramento do ano letivo/semestre.

Quando não houver possibilidade de realizar a troca de situação do aluno por razões diversas, a solução a ser aplicada é ENVIAR PARA ANÁLISE. Da mesma forma como na ferramenta de nomes diferentes, os dados só serão restaurados depois de tomada de decisão.

O Suporte do SIGE contará com o auxílio da Central de Atendimento 0800 nos casos de alunos enviados para análise.

Veja a seguir o passo a passo:

1. Acesse o sistema de Manutenção de Matrícula (MAN6);

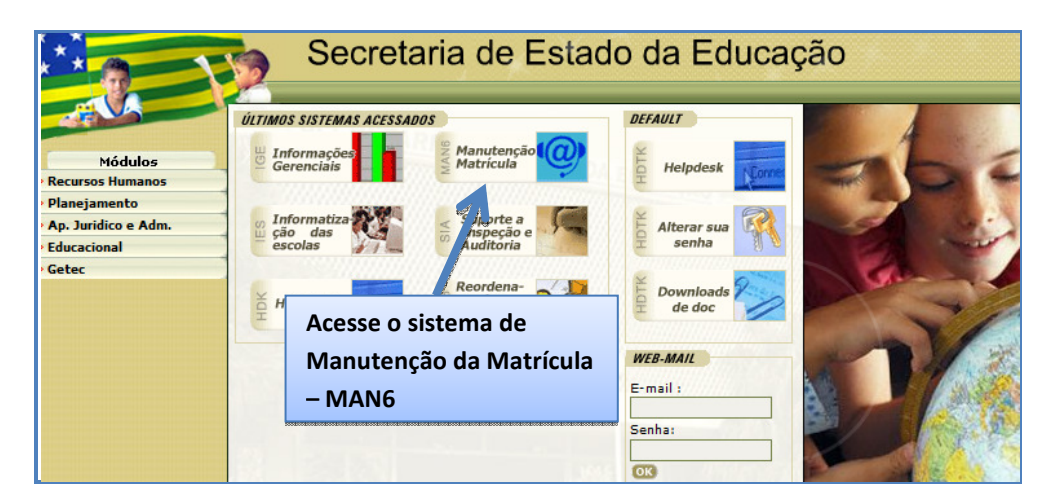

Figura 8 – Acessando o MAN6

2. No menu Relatório, acesse a opção Restaurar Dados do Aluno:

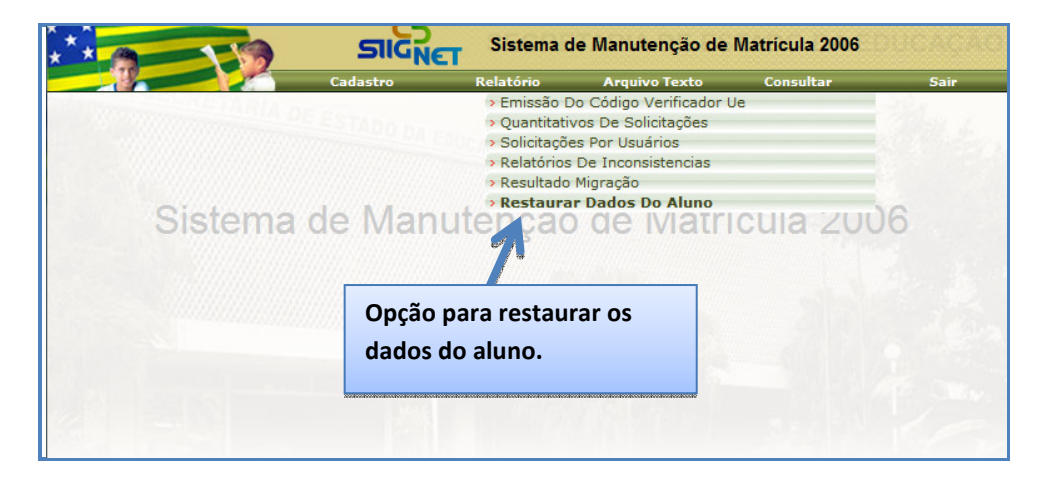

Figura 9 - Selecionando a ferramenta

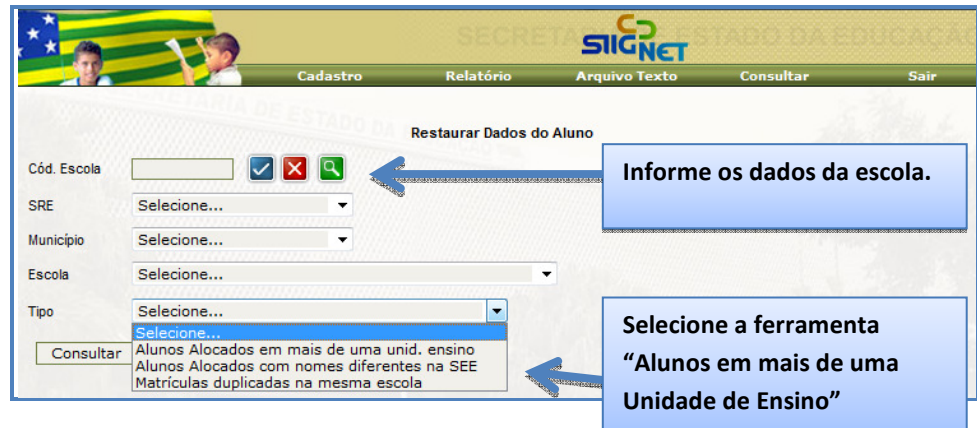

Figura 10 - Selecionando a ferramenta

#### 10 **SUPORTE DO SIGE – REDE ESTADUAL** Manual das Ferramentas de Tratamento de Inconsistências

3. Informe os dados da escola e selecione o tipo de ferramenta:

#### 4. Veja a figura abaixo e as orientações correspondentes:

010

Dados dos alunos na escola da primeira alocação. Estes são os dados que estão na Seduc. Veja o código da escola e período de matrícula (entrada e saída) nesta escola.

.

#### ESTADO DE GOIÁS SECRETARIA DA EDUCAÇÃO 520 70 - COLÉGIO ESTADUAL

Ι ΑΤΆΡΙΟ ΝΕ ΑΙ ΙΝΟΟ ΑΙ ΟΟΑΡΟΟ ΕΝ Ν

Dados dos alunos na escola de segunda alocação. Estes são os dados que estão nos Backups. Veja data de matrícula do aluno, NIDADE DE ENS curso, série, turma e ano letivo.

Enviado para anál s

| SUBSECRETARIA REGIONAL DE EDUCAÇÃO GOIÂNIA |  |
|--------------------------------------------|--|

|    |                                        | DAI                       | 005 DA PRIMEIRA ALOC       | AÇÃO      | DADOS DO ALUNO |               |                           |            |               | DADOS DA SEGUNDA ALOCAÇÃO (ESCOLA SOLICITA |          |        |               |           |  |
|----|----------------------------------------|---------------------------|----------------------------|-----------|----------------|---------------|---------------------------|------------|---------------|--------------------------------------------|----------|--------|---------------|-----------|--|
| No |                                        | Escola Período de Matrícu |                            | Situação  | Matrícula      | Aluno         | Mãe                       | Data Nasc. | Data<br>Matr. | Curso                                      | Série    | Turma  | Ano<br>Letivo | Situação  |  |
| 1  | Trocar Situação<br>Enviar para Análise | 520 :025                  | 01/01/2005 -<br>22/12/2005 | Cursando  | 0500: 5-4      | JULIANA       | ROMILDE I                 | 05/11/1989 | 01/01/2005    | 141                                        | 1ª Série | 20051  | 2005          | Reprovado |  |
| 2  | Trocar Situação<br>Enviar para Análise | 520: 389                  | 01/01/2005 -<br>15/05/2006 | Reprovado | 0501 -6        | PATRICIA      | MARIA                     | 14/06/1986 | 02/02/2005    | 141                                        | 3ª Série | 200542 | 2005          | Cursando  |  |
| 3  | Trocar Situação<br>Enviar para Análise | 520: 379                  | 09/08/2006 -<br>31/01/2007 | Aprovado  | 050:           | MICHELLY :    | ELIOSANA UN SALAN SUMMES  | 15/12/1997 | 01/01/2006    | 141                                        | 3ª Série | 200642 | 2006          | Aprovado  |  |
| 4  | Trocar Situação<br>Enviar para Análise | 520-1999                  | 01/01/2007 -<br>08/01/2008 | Aprovado  | 0500171015-2   | JEAN GREGÓRIO | DARCI ANA DOZA DOC CANTOC | 02/08/1993 | 22/01/2007    | 141                                        | 1ª Série | 200711 | 2007          | Aprovado  |  |
| 5  | Trocar Situação<br>Enviar para Análise | 5200.738                  | 19/01/2007 -<br>17/01/2008 | Aprovado  | 07C }-4        | FELIPE        | MARIA CRIST               | 17/11/2000 | 03/10/2007    | 141                                        | 2ª Série | 200723 | 2007          | Aprovado  |  |
| 6  | Trocar Situação<br>Enviar para Análise | 520879                    | 01/01/2007 -<br>30/12/2007 | Cursando  | 05C 38-0       | REGIANE       | ELZIA RIBEIRC O           | 23/08/1989 | 01/08/2007    | 141                                        | 3ª Série | 200727 | 2007          | Aprovado  |  |
| 7  | Trocar Situação<br>Enviar para Análise | 52( 2560                  | 01/02/2007 -<br>30/01/2008 | Aprovado  | 050 -0         | MARISTELA PE  | ELISETH PERI A            | 28/08/1993 | 22/01/2007    | 141                                        | 3ª Série | 200732 | 2007          | Aprovado  |  |

Escolha aqui as opções TROCAR SITUAÇÃO ou ENVIAR DADOS PARA ANÁLISE.

Figura 11 - Análise de alunos em mais de uma unidade escolar.

Dados do aluno: número de matrícula, nome e nome da mãe. Estes são os dados que estão na base Seduc. A troca de situação consiste em informar a situação: DESISTENTE, EVADIDO ou TRANSFERIDO com a respectiva data.

Os dados para troca de situação deverão ser informados após ANÁLISE dos dados junto às unidades de ensino envolvidas.

- ✓ Para escolas de 1ª Alocação <u>obrigatoriamente</u> deverão informar os dados da troca de situação no SIGE quando forem constatados que são dela os dados inconsistentes. Os dados informados nesta ferramenta devem ser os mesmos informados na escola.
- ✓ Para escolas de 2ª alocação os dados deverão ser informados apenas na ferramenta, conforme os dados coletados na escola.
- ✓ A ferramenta só permite trocar a situação do aluno, se o mesmo estiver com a situação "CURSANDO", tanto na 1ª quanto na 2ª alocação.
- 5. Clique em Trocar situação. A figura abaixo será exibida.

|                                                                                                    | TR                                                            | DCAR SITUAÇ  | ÃO ALUNO        |                 | ×              |  |  |  |  |  |
|----------------------------------------------------------------------------------------------------|---------------------------------------------------------------|--------------|-----------------|-----------------|----------------|--|--|--|--|--|
| Ano Letivo:                                                                                              | 2005 Informe em q                                             | ual escola   | será            | ação correta do |                |  |  |  |  |  |
| Matrícula:                                                                                               | 0500549366-4 realizada a tro                                  | oca de situa | ação.           |                 | ente, Evadido, |  |  |  |  |  |
| Aluno:                                                                                                   | JULIANA NERI DE                                               |              |                 | Transferido.    |                |  |  |  |  |  |
| Escola 1ª Alocação: 52038025 INSTITUTO DE EDUCAÇÃO DE GOIÁS - Período Matrícula: 01/01/2005 a 01/01/1900 |                                                               |              |                 |                 |                |  |  |  |  |  |
| Escola 2ª Alocação: 52033570 COLÉGIO ESTADUAL PRÉ-UNIVERSITÁRIO - Data Matrícula: 1/1/2005               |                                                               |              |                 |                 |                |  |  |  |  |  |
|                                                                                                    | ¥                                                             |              |                 |                 |                |  |  |  |  |  |
| Alterar situação na                                                                                      | escola : 0 1ª Alocação - 52038025<br>0 2ª Alocação - 52033570 | Situação:    | Selecione 🍹     | Data Situação:  |                |  |  |  |  |  |
|                                                                                                    | Alterar                                                       | Situação e R | Restaurar Dados |                 | 2 3            |  |  |  |  |  |
| Figura 12 - 1                                                                                            | Figura 12 - Trocar situação do aluno                          |              |                 |                 |                |  |  |  |  |  |
|                                                                                                    | Por último clique aqui para                                   | alterar a    |                 |                 |                |  |  |  |  |  |
|                                                                                                    | situação e restaurar os dad                                   | os do        |                 |                 |                |  |  |  |  |  |
|                                                                                                    | aluno para base Seduc.                                        |              |                 |                 |                |  |  |  |  |  |

6. Uma mensagem será exibida pedindo confirmação se deseja alterar a situação e restaurar os dados do aluno. Clique em OK para confirmar ou em Cancelar para desistir do procedimento.

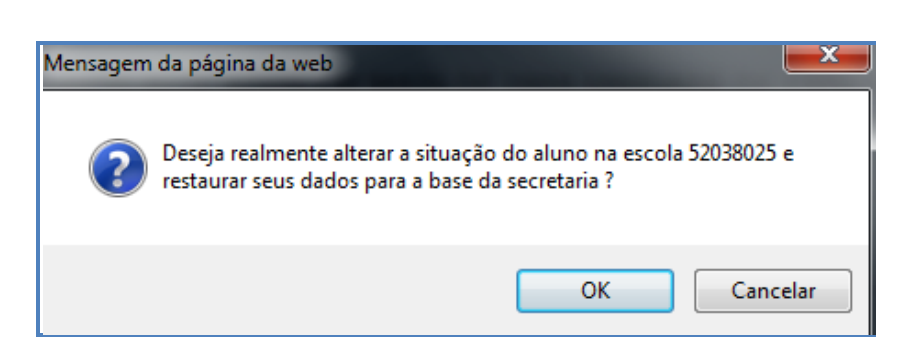

Figura 13 - Mensagem de confirmação da ação.

7. Quando não houver possibilidade de realizar a troca de situação do aluno por razões diversas, a solução a ser aplicada é enviar para análise. Uma mensagem será exibida pedindo confirmação se deseja enviar os dados para Análise. Veja abaixo.

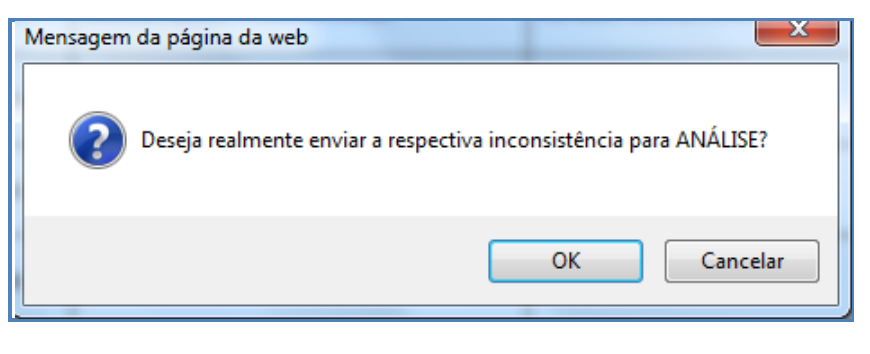

Figura 14 - Mensagem de confirmação 2

8. Inconsistência enviada para análise, clique em OK.

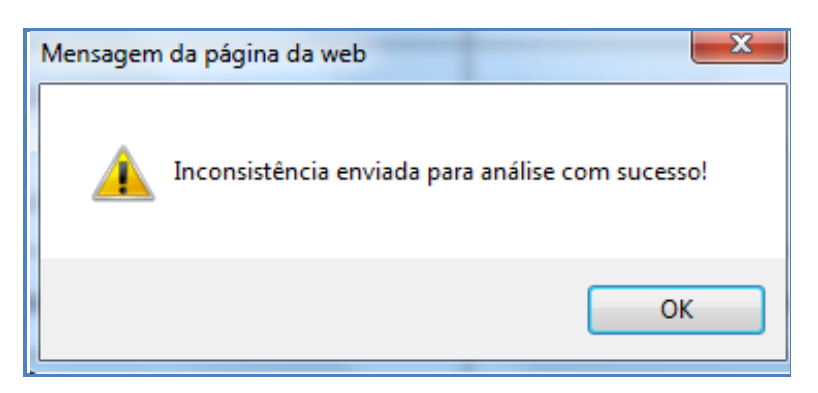

Figura 15 - Mensagem de confirmação 3

**Importante**: Durante a migração o sistema considerou alunos em Progressão Parcial como alocado em mais de uma UE. Nestes casos, o Suporte do SIGE deverá enviar para a análise. Não há necessidade de abrir Help.

### 3. Ferramenta: Alunos com Matrículas Duplicadas na mesma UE

Esta ferramenta restaurará os dados dos alunos duplicados no SIGE com o <u>mesmo número de matrícula</u>.

Para resolver unificar os dados do aluno num único registro e restaurar os dados para base da SEDUC, é necessário EXCLUIR as duplicidades de registros escolares no mesmo ano letivo.

Por exemplo, o aluno foi alocado em 2005 (mesmo ano ou mesmo semestre) duas ou mais vezes, utilizando os registros em mais de uma turma, se valendo desta possibilidade por causa das duplicidades existentes.

O sistema só permitirá a unificação dos dados após análise e exclusão do registro inconsistente. Veja bem, não existe possibilidade legal de o aluno cursar no mesmo ano letivo (ou semestre) em duas turmas simultaneamente, salvo exceções ainda não disponíveis no SIGE para Ensino Médio Semestral.

> <u>IMPORTANTE</u>: A duplicidade de matrícula que estamos tratando é diferente daquelas onde o aluno consta na mesma base de dados em duplicidade, mas com <u>número de matrícula diferente</u>.

O que será resolvido com esta ferramenta é a primeira situação mencionada neste texto.

Os demais tipos duplicidades serão resolvidos posteriormente quando todas as escolas já estiverem utilizando a versão Online do sistema.

Veja a o passo a passo da ferramenta:

1. Acesse o sistema de Manutenção de Matrícula (MAN6);

|                                                                                            | Secretaria de Estac                                                                                                    | lo da Educação                                                                                                    |
|--------------------------------------------------------------------------------------------|----------------------------------------------------------------------------------------------------|----------------------------------------------------------------------------------------------------|
| Módulos<br>Recursos Humanos<br>Planejamento<br>Ap. Juridico e Adm.<br>Educacional<br>Getec | ÚLTIMOS SISTEMAS ACESSADOS     Informações     Gerenciais     Informatiza     Ção das     escolas     Acesse o sistema de     Manutenção da Matrícula | DEFAULT<br>Melpdesk<br>Melpdesk<br>Me |
|                                                                                            | – MAN6                                                                                                    | WEB-MAIL<br>E-mail :<br>Senha:                                                                                                    |
|                                                                                            |                                                                                                    | OK                                                                                                    |

Figura 16 - Acessando o MAN6

2. No menu Relatório, acesse a opção Restaurar Dados do Aluno:

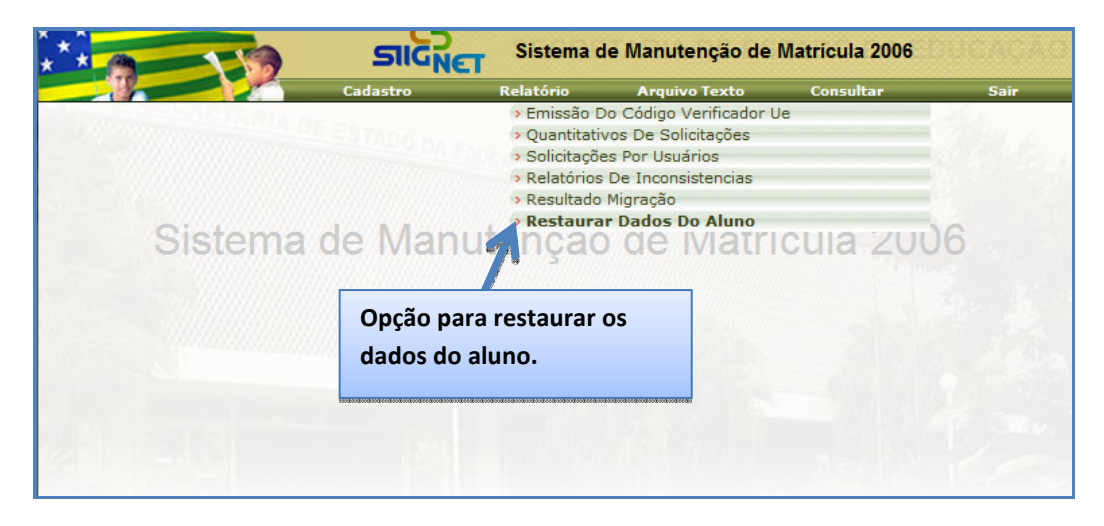

Figura 17 - Selecionando a ferramenta

3. Informe os dados da escola e selecione o tipo de relatório:

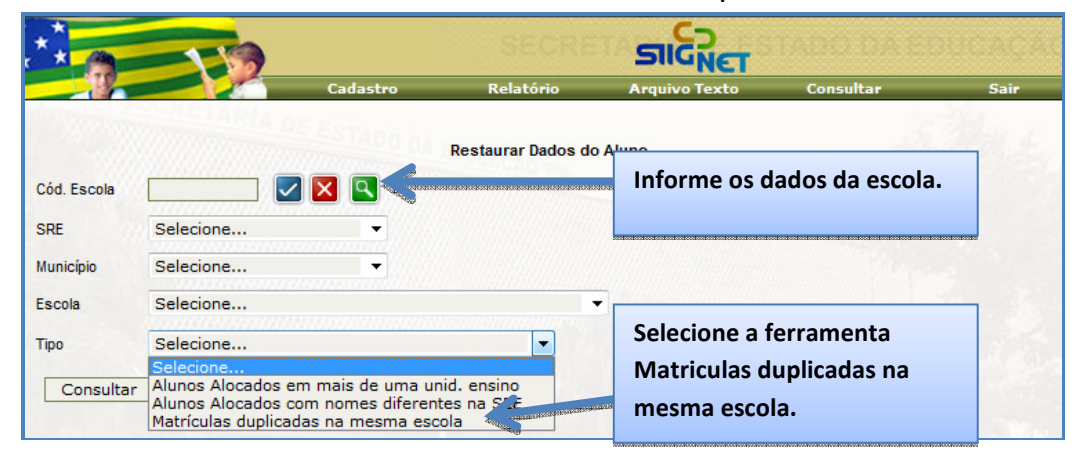

Figura 18 - Selecionando a ferramenta

4. Veja a figura abaixo e as orientações correspondentes:

| Códi<br>visíve | go intern<br>el no SIG | o não 🛛 N<br>E. a | Aatrícula do<br>Iuno duplicada |                | SECR<br>52041018 -     | Dados do alur<br>da mãe, data | no: nome,<br>de nascin | nom<br>nento | e          |         |       | Dados<br>série, t<br>semes | esco<br>:urma<br>tre, s | las do alu<br>a, turno, a<br>ituação. | no: curs<br>ano letiv |
|----------------|------------------------|-------------------|--------------------------------|----------------|------------------------|-------------------------------|------------------------|--------------|------------|---------|-------|----------------------------|-------------------------|---------------------------------------|-----------------------|
|                |                        |                   | RI                             | ELATÓRIO DE MA | TRÍCULAS DUPLI         | ICADAS EM UMA M               | ESMA UNIC              | DADE [       | )E ENSIN   | 10      |       |                            | -                       | -                                     |                       |
| Data da        | Impress io: 30/09      | 9/2010            | (                              |                |                        |                               |                        |              |            |         |       |                            |                         |                                       | Página 1              |
| ORD            | Cod. Interno           | Matrícula         |                                | Aluno          |                        | Mãe                           | Nasc.                  | Curso        | Série      | Turma   | Turno | A.Letivo                   | Sem.                    | Sit.Aluno                             | Excluir               |
| 1              | 41018932               | 0500318025-0      | JOSE FERREIRA DA SILV          | A              | NEUZA FERREIRA DA SI   | LVA                           | 19/11/1981             | 208          | 3º Período | 200327  | 3     | 2003                       | 1                       | Cursando                              | ×                     |
| 2              | 410181414              | 0500318025-0      | JOSE FERREIRA DA SILV          | А              | NEUZA FERREIRA DA SI   | LVA                           | 19/11/1981             | 208          | 4º Período |         |       | 2005                       | 0                       | Não Alocado                           |                       |
| 3              | 410181414              | 0500318025-0      | JOSE FERREIRA DA SILV          | А              | NEUZA FERREIRA DA SI   | LVA                           | 19/11/1981             | 208          | 3º Período | 200512  | 3     | 2005                       | 1                       | Reprovado                             | $\square$             |
| 4              | 410181414              | 0500318025-0      | JOSE FERREIRA DA SILV          | А              | NEUZA FERREIRA DA SI   | LVA                           | 19/11/1981             | 208          | 4º Período | 200531  | 3     | 2005                       | 2                       | Reprovado                             |                       |
| 5              | 410181414              | 0500318025-0      | JOSE FERREIRA DA SILV          | A              | NEUZA FERREIRA DA SI   | LVA                           | 19/11/1981             | 208          | 4º Período |         |       | 2006                       | 1                       | Não Alocado                           | ×                     |
| ORD            | Cod. Mdb               | Matrícula         | A                              | uno            |                        | Mãe                           | Nasc.                  | Curso        | Série      | Turma   | Turno | A.Letivo                   | Sem.                    | Sit.Aluno                             | Excluir               |
| 6              | 41018910               | 0500438117-7      | JULIANA ALVES PEREIRA          |                | JOANA PEREIRA DA ABADI | [A                            | 16/09/1984             | 141          | 1ª Série   | 200314  | 3     | 2003                       | 0                       | Reprovado                             | ×                     |
| 7              | 410181487              | 0500438117-7      | JULIANA ALVES PEREIRA          |                | JOANA PEREIRA DA ABADI | IA                            | 16/09/1984             | 143          | 1º Período |         |       | 2005                       | 0                       | Não Alocado                           |                       |
| 8              | 410181487              | 0500438117-7      | JULIANA ALVES PEREIRA          |                | JOANA PEREIRA DA ABADI | [A                            | 16/09/1984             | 143          | 1º Período |         |       | 2005                       | 1                       | Não Alocado                           |                       |
| 9              | 41018910               | 0500438117-7      | JULIANA ALVES PEREIRA          |                | JOANA PEREIRA DA ABADI | IA                            | 16/09/1984             | 143          | 1º Período | 200520  | 3     | 2005                       | 1                       | Reprovado                             |                       |
| 10             | 410181487              | 0500438117-7      | JULTANA ALVES PERETRA          |                | JOANA PEREIRA DA ABADI | IA                            | 16/09/1984             | 143          | 1º Período | 200532  | 3     | 2005                       | 2                       | Evadido                               |                       |
| ando           | o os todo              | s os registro     | s duplicados                   |                | JOANA PEREIRA DA ABADI | IA                            | 16/09/1984             | 141          | 2ª Série   | 200621  | 3     | 2006                       | 0                       | Aprovado                              |                       |
| erem           | sido res               | olvidos o bo      | otão                           |                | JOANA PEREIRA DA ABADI | IA                            | 16/09/1984             | 141          | 3ª Série   | 200710  | ,     | 2007                       |                         | Prog Parcial                          | 3                     |
| IFICA          | AR/REST/               | AURAR ficar       | á habilitado pa                | ara            | JOANA PEREIRA DA ABADI | [A                            | 16/09/1984             | 141          | Concluíd   | Coluna  | EXCL  | LUIR – a                   | aqui                    | deverão                               | 3                     |
| lizar          | a ação. V              | Veja os dado      | os do primeiro                 | <b>[</b>       | UNIF                   | ICAR / RESTAURAR              |                        |              |            | ser exc | luído | s os re                    | gistro                  | os em                                 |                       |
| no, r          | não exist              | em duplicid       | ades de registr                | OS, 0          |                        |                               |                        |              |            | duplici | dade. | . Este (a                  | a) alı                  | ino (a)                               |                       |
| ão e           | stá habil              | itado para a      | ação.                          |                |                        |                               |                        |              |            | possui  | dado  | s em d                     | uplic                   | idade                                 |                       |
|                |                        |                   |                                |                |                        |                               |                        |              |            | para se | erem  | excluíd                    | los.                    |                                       |                       |

Conforme mencionado na figura, a unificação e restauração dos dados só ocorrerão após exclusão de registros duplicados no mesmo ano letivo. Para isso deverá ser feita a análise criteriosamente com escola para a tomada de decisão correta.

Uma vez excluído o registro, os dados referentes ao ano letivo em questão serão PERMANENTEMENTE apagados.

- 5. Exclua os registros incorretos.
- 6. Siga as mensagens de confirmação.
- 7. Clique em Ok para finalizar os procedimentos.

Esta ferramenta não possui a opção de dados para análise. Os dados coletados na unidade escolar são suficientes e os únicos necessários para tomada de decisão.

## Dúvidas

### Central de Atendimento ao SIGE

## 0800.541.4101

E-mail: <a href="mailto:sige@seduc.go.gov.br">sige@seduc.go.gov.br</a>